# Genera nuovo certificato Expressway con le informazioni del certificato corrente.

# Sommario

Introduzione Prerequisiti Requisiti Componenti usati Configurazione Passaggio 1. Individuare le informazioni sul certificato corrente. Passaggio 2. Creare un nuovo CSR con le informazioni ottenute in precedenza. Passaggio 3. Verificare e scaricare il nuovo CSR. Passaggio 4. Verificare le informazioni contenute nel nuovo certificato. Passaggio 5. Caricare i nuovi certificati CA nell'archivio attendibile dei server, se applicabile. Passaggio 6. Caricare il nuovo certificato nel server Expressway. Verifica Risoluzione dei problemi

# Introduzione

In questo documento viene descritto come generare una nuova richiesta di firma di certificato (CSR) con le informazioni contenute nel certificato Expressway esistente.

# Prerequisiti

#### Requisiti

Cisco raccomanda la conoscenza dei seguenti argomenti:

- Attributi certificato
- Expressways o Video Communication Server (VCS)

#### Componenti usati

Il documento può essere consultato per tutte le versioni software o hardware.

Le informazioni discusse in questo documento fanno riferimento a dispositivi usati in uno specifico ambiente di emulazione. Su tutti i dispositivi menzionati nel documento la configurazione è stata ripristinata ai valori predefiniti. Se la rete è operativa, valutare attentamente eventuali conseguenze derivanti dall'uso dei comandi.

# Configurazione

#### Passaggio 1. Individuare le informazioni sul certificato corrente.

Per ottenere le informazioni contenute nel certificato corrente, selezionare **Manutenzione > Sicurezza > Certificato server** nell'interfaccia grafica utente di Expressway.

Individuare la sezione Dati certificato server e selezionare Mostra (decodificato).

Cercare le informazioni nei campi **Nome comune (CN)** e **Nome alternativo soggetto (SAN)** come illustrato nell'immagine:

```
Certificate:
    Data:
       Version: 3 (0x2)
       Serial Number:
            35:00:00:00:a1:4b:f0:c2:00:f6:dd:70:05:00:00:00:00:00:a1
    Signature Algorithm: sha256WithRSAEncryption
        Issuer: DC=local, DC=anmiron, CN=anmiron-SRV-AD-CA
        Validity
           Not Before: Dec 2 04:39:57 2019 GMT
           Not After : Nov 28 00:32:43 2020 GMT
        Subject: C=MX, ST=CDMX, L=CDMX, O=TAC, OU=TAC, CN=expe.domain.com
        Subject Public Key Info:
            Public Key Algorithm: rsaEncryption
                Public-Key: (4096 bit)
               Modulus:
        X509v3 extensions:
    X509v3 Key Usage: critical
        Digital Signature, Key Encipherment
    X509v3 Extended Key Usage:
        TLS Web Client Authentication, TLS Web Server Authentication
    X509v3 Subject Alternative Name:
        DNS:expe.domain.com, DNS:domain.com
    X509v3 Subject Key Identifier:
        92:D0:D7:24:4A:BC:E3:C0:02:E5:7E:09:5D:78:FF:56:7A:6E:37:5B
    X509v3 Authority Key Identifier:
        keyid:6C:71:80:4C:9A:21:79:DB:C2:7E:23:7A:DB:9B:73:11:E4:35:61:32
```

Ora che si conoscono il CN e la SAN, è possibile copiarli in modo che possano essere aggiunti al nuovo CSR.

Facoltativamente è possibile copiare le informazioni aggiuntive per il certificato, ovvero Paese (C), Stato (ST), Località (L), Organizzazione (O), Unità organizzativa (OU). Queste informazioni sono accanto alla CN.

#### Passaggio 2. Creare un nuovo CSR con le informazioni ottenute in precedenza.

Per creare il CSR, selezionare Manutenzione > Sicurezza > Certificato server.

Individuare la sezione Richiesta di firma del certificato (CSR) e selezionare Genera CSR come illustrato nell'immagine:

| Г | Certificate signing request (CSR) |                                                     |
|---|-----------------------------------|-----------------------------------------------------|
|   | Certificate request               | There is no certificate signing request in progress |
| ( | Generate CSR                      |                                                     |

Immettere i valori raccolti dal certificato corrente.

Impossibile modificare il CN se non è un cluster. Nel caso di un cluster, è possibile selezionare il CN come nome di dominio completo (FQDN) di Expressway o FQDN del cluster. Nel presente documento viene utilizzato un singolo server e quindi la CN corrisponde a quanto ottenuto dal certificato corrente, come mostrato nell'immagine:

| G | Generate CSR                  |                    |  |
|---|-------------------------------|--------------------|--|
| Г | Common name                   |                    |  |
|   | Common name                   | FQDN of Expressway |  |
|   | Common name as it will appear | expe.domain.com    |  |
|   |                               |                    |  |

Per le SAN, è necessario immettere i valori manualmente nel caso in cui non vengano popolati automaticamente. A tale scopo, è possibile immettere i valori nei **nomi alternativi aggiuntivi**, se si dispone di più SAN, ad esempio devono essere separati da virgole: example1.domain.com, example2.domain.com, example3.domain.com. Una volta aggiunte, le SAN sono elencate nella sezione **Nome alternativo**, come mostrato nell'immagine:

| Additional alternative names (comma separated)                         | demain com       |
|------------------------------------------------------------------------|------------------|
|                                                                        | domain.com       |
| Jnified CM registrations domains                                       | Format DNS v (i) |
| Alternative name as it will appear                                     | DNS:domain.com   |
| Jnified CM registrations domains<br>Alternative name as it will appear | DNS:domain.com   |

Le **informazioni aggiuntive** sono obbligatorie; se non sono inserite automaticamente o devono essere modificate, devono essere inserite manualmente come mostrato nell'immagine:

| Additional information      |               |
|-----------------------------|---------------|
| Key length (in bits)        | 4096 🗸 👔      |
| Digest algorithm            | SHA-256 🗸 (i) |
| Country                     | * MX (1)      |
| State or province           | * CDMX (1)    |
| Locality (town name)        | * CDMX        |
| Organization (company name) | * TAC (1)     |
| Organizational unit         | * TAC         |
| Email address               | ١             |
|                             |               |

Generate CSR

Al termine, selezionare Genera CSR.

#### Passaggio 3. Verificare e scaricare il nuovo CSR.

Dopo aver generato la CSR, è possibile selezionare **Mostra (decodificato)** nella sezione **Richiesta di firma del certificato (CSR)** per verificare che tutte le SAN siano presenti, come mostrato nell'immagine:

| Г | Certificate signing request (CSR)   |                                         |
|---|-------------------------------------|-----------------------------------------|
|   | Certificate request<br>Generated on | Show (decoded) Show (PEM file) Download |
| L |                                     |                                         |

Discard CSR

Nella nuova finestra cercare la CN e il Nome alternativo soggetto, come mostrato nell'immagine:

```
Certificate Request:

Data:

Version: 0 (0x0)

Subject: OU=TAC, O=TAC, CN=expe.domain.com, ST=CDMX, C=MX, L=CDMX

Subject Public Key Info:

Public Key Algorithm: rsaEncryption

Public-Key: (4096 bit)

Modulus:
```

La CN viene sempre aggiunta automaticamente come SAN:

X509v3 Extended Key Usage: TLS Web Server Authentication, TLS Web Client Authentication X509v3 Subject Alternative Name: DNS:expe.domain.com, DNS:domain.com Signature Algorithm: sha256WithRSAEncryption

Una volta verificato il CSR, è possibile chiudere la nuova finestra e selezionare Download

(decodificato) nella sezione CSR (Certificate Signature Request) come illustrato nell'immagine:

| П | Certificate signing request (CSR)   |                                                        | - |
|---|-------------------------------------|--------------------------------------------------------|---|
|   | Certificate request<br>Generated on | Show (decoded) Show (PEM file) Download<br>Apr 20 2020 | 1 |
| - |                                     |                                                        | - |

Discard CSR

Una volta scaricato, è possibile inviare il nuovo CSR all'autorità di certificazione (CA) da firmare.

#### Passaggio 4. Verificare le informazioni contenute nel nuovo certificato.

Una volta restituito il nuovo certificato dalla CA, è possibile verificare se tutte le SAN sono presenti nel certificato. A tale scopo, è possibile aprire il certificato e cercare gli attributi SAN. In questo documento viene utilizzato un PC Windows per visualizzare gli attributi, non è l'unico metodo a condizione che sia possibile aprire o decodificare il certificato per esaminare gli attributi.

Aprire il certificato, passare alla scheda **Dettagli** e cercare **Oggetto**. Il certificato deve contenere la CN e le Informazioni aggiuntive, come mostrato nell'immagine:

|                                                                       | Ce                  | ertificate                       | x |
|-----------------------------------------------------------------------|---------------------|----------------------------------|---|
| General Detai                                                         | ls Certification Pa | th                               |   |
| Show: <all></all>                                                     |                     | ~                                |   |
| Field                                                                 |                     | Value                            | ^ |
| 🕎 Valid to                                                            |                     | Friday, November 27, 2020 5:     |   |
| 📴 Subject                                                             |                     | expe.domain.com, TAC, TAC,       |   |
| Public key                                                            | 1                   | RSA (4096 Bits)                  |   |
| Enhanced                                                              | Key Usage           | Client Authentication (1.3.6.1   | Ξ |
| Subject A                                                             | Iternative Name     | DNS Name=expe.domain.com,        |   |
| Subject K                                                             | ey Identifier       | 92 d0 d7 24 4a bc e3 c0 02 e5    |   |
| a Authority                                                           | Key Identifier      | KeyID=6c 71 80 4c 9a 21 79 d     |   |
| CRL Distri                                                            | bution Points       | [1]CRL Distribution Point: Distr | ~ |
| CN = expe.do<br>OU = TAC<br>O = TAC<br>L = CDMX<br>S = CDMX<br>C = MX | main.com            |                                  |   |
|                                                                       |                     | Edit Properties Copy to File     |   |

Cercare inoltre la sezione **Nome alternativo soggetto**, che deve contenere le SAN immesse nel CSR, come mostrato nell'immagine:

| 📃 Cer                              | tificate                           | x |
|------------------------------------|------------------------------------|---|
| General Details Certification Path | ]                                  |   |
| Show: <all></all>                  | ~                                  |   |
| Field                              | Value                              | 1 |
| 🕎 Valid to                         | Friday, November 27, 2020 5:       |   |
| Subject                            | expe.domain.com, TAC, TAC,         |   |
| Public key                         | RSA (4096 Bits)                    |   |
| Enhanced Key Usage                 | Client Authentication (1.3.6.1 ≡   |   |
| Subject Alternative Name           | DNS Name=expe.domain.com,          |   |
| Subject Key Identifier             | 92 d0 d7 24 4a bc e3 c0 02 e5      |   |
| Authority Key Identifier           | KeyID=6c 71 80 4c 9a 21 79 d       |   |
| CRL Distribution Points            | [1]CRL Distribution Point: Distr 🗸 |   |
| DNS Name =expe. domain.com         |                                    |   |
| DNS Name=domain.com                |                                    |   |
|                                    |                                    |   |
|                                    |                                    |   |
|                                    |                                    |   |
|                                    |                                    |   |
|                                    |                                    |   |
|                                    |                                    |   |
| E                                  | dit Properties Copy to File        |   |
|                                    |                                    |   |
|                                    |                                    |   |
| L                                  |                                    |   |
|                                    | OK                                 |   |

Se tutte le SAN immesse nel CSR non sono presenti nel nuovo certificato, contattare l'autorità per verificare se sono consentite altre SAN per il certificato.

# Passaggio 5. Caricare i nuovi certificati CA nell'archivio attendibile dei server, se applicabile.

Se la CA è la stessa che ha firmato il vecchio certificato di Expressway, è possibile ignorare questo passaggio. Se si tratta di una CA diversa, è necessario caricare i nuovi certificati CA nell'elenco delle CA attendibili in ogni server Expressway. Se sono presenti zone Transport Layer Security (TLS) tra Expressways, ad esempio tra Expressway-C e Expressway-E, è necessario caricare le nuove CA in entrambi i server in modo che possano considerarsi attendibili.

A tale scopo, è possibile caricare i certificati CA uno alla volta. Passare a **Manutenzione > Protezione > Certificati CA attendibili** in Expressway.

- 1. Selezionare Sfoglia.
- 2. Nella nuova pagina selezionare il certificato CA.
- 3. Selezionare Aggiungi certificato CA.

Questa procedura deve essere eseguita per ogni certificato CA nella catena di certificati (radice e intermedi) e deve essere eseguita in tutti i server Expressway anche se sono cluster.

#### Passaggio 6. Caricare il nuovo certificato nel server Expressway.

Se tutte le informazioni nel nuovo certificato sono corrette, per caricare il nuovo certificato passare a: Manutenzione > Protezione > Certificato server.

Individuare la sezione Carica nuovo certificato come mostrato nell'immagine:

- 1. Selezionare **Browse** nella sezione **Select the server certificate file** (Seleziona file certificato server).
- 2. Selezionare il nuovo certificato.
- 3. Selezionare Carica dati certificato server.

| Г | Upload new certificate                                                   |                                                                                                    |
|---|--------------------------------------------------------------------------|----------------------------------------------------------------------------------------------------|
|   | Select the server private key file<br>Select the server certificate file | System will use the private key file generated at the same time as the CSR. Browse ExpECertNew.cer |
| 1 | Upload server certificate data                                           |                                                                                                    |

Se il nuovo certificato viene accettato da Expressway, Expressway richiede un riavvio per applicare le modifiche e nel messaggio viene visualizzata la nuova data di scadenza del certificato, come illustrato nell'immagine:

| Server certificate                                                                                |                                |  |
|---------------------------------------------------------------------------------------------------|--------------------------------|--|
| Files uploaded: Server certificate updated, however a restart s required for this to take effect. |                                |  |
| Certificate info: This certificate expires on Nov                                                 | / 28 2020.                     |  |
| Server certificate data                                                                           |                                |  |
| Server certificate                                                                                | Show (decoded) Show (PEM file) |  |
| Currently loaded certificate expires on                                                           | Nov 28 2020                    |  |
| Certificate Issuer                                                                                | anmiron-SRV-AD-CA              |  |
|                                                                                                   |                                |  |

Reset to default server certificate

Per riavviare Expressway, selezionare riavvia.

### Verifica

Una volta che il server è tornato, il nuovo certificato deve essere stato installato, è possibile passare a: **Manutenzione > Protezione > Certificato server** per la conferma.

Individuare i dati del certificato server e cercare la sezione Scadenza certificato attualmente

**caricato in**, in cui viene visualizzata la nuova data di scadenza del certificato, come illustrato nell'immagine:

| S | Server certificate                      |                                |  |
|---|-----------------------------------------|--------------------------------|--|
| Г | Server certificate data                 |                                |  |
|   | Server certificate                      | Show (decoded) Show (PEM file) |  |
|   | Currently loaded certificate expires on | Nov 28 2020                    |  |
|   | Certificate Issuer                      | anmiron-SRV-AD-CA              |  |
|   |                                         |                                |  |

Reset to default server certificate

## Risoluzione dei problemi

Al momento non sono disponibili informazioni specifiche per la risoluzione dei problemi di questa configurazione.